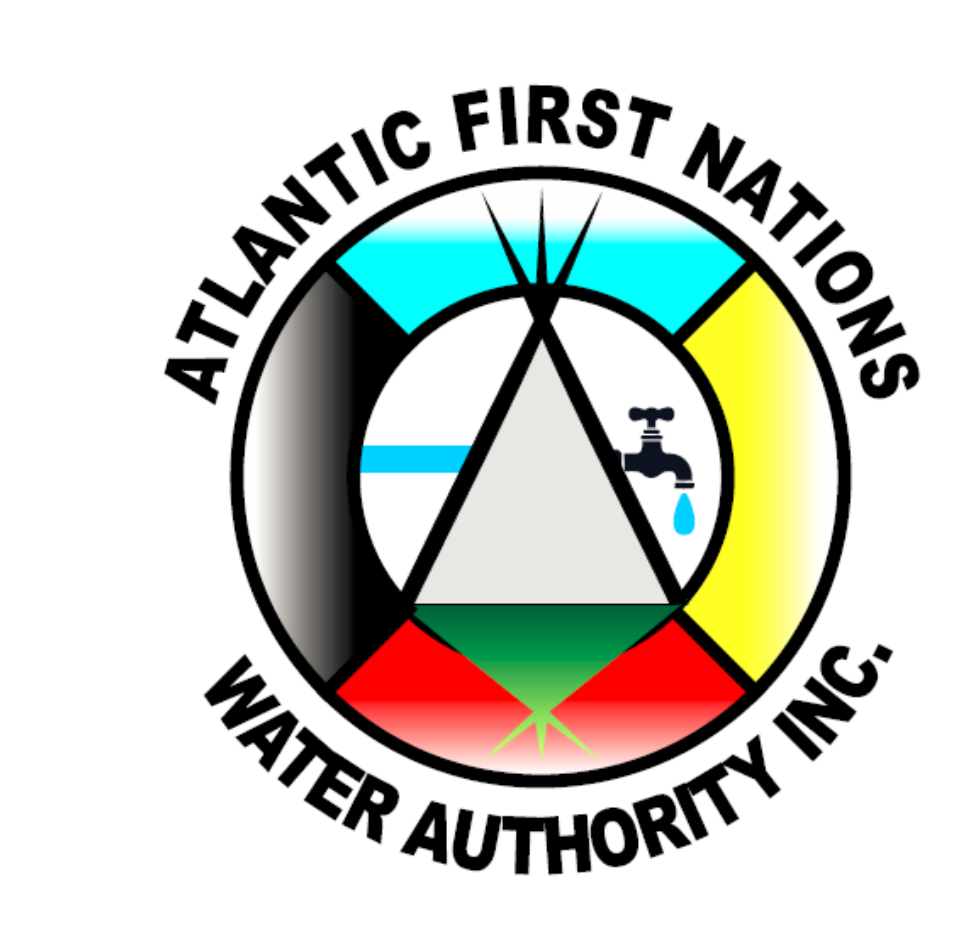

### **CLOSING THE DATA LOOP:** Water Quality Dashboards in PowerBI

We want your feedback!

Megan FullerCentre for Water ResourcesHet MehtaStudies Dalhousie University

Operator Workshop March 27, 2025

# "Data is like garbage. You'd better know what you are going to do with it before you collect it." - Mark Twain

The goal is to turn data into information and information into insight." — Carly Fiorina, former CEO of Hewlett Packard

|   | А                                | В       | С                  | D                         | E                  | F        | G                         | Н          | I                   |
|---|----------------------------------|---------|--------------------|---------------------------|--------------------|----------|---------------------------|------------|---------------------|
|   |                                  |         |                    | Atlantic First Nations Wa | ter Authority Inc  |          |                           |            |                     |
|   | Bureau Veritas Job Number: C4L   | 4720    |                    | Client Project #: COMPLI  | ANCE - LEAD 2024   |          |                           |            |                     |
|   | Report Date: 2024/07/19          |         |                    | Site Location: POILOIEK   |                    |          |                           |            |                     |
|   |                                  |         |                    | Your P.O. #: 2022-12      |                    |          |                           |            |                     |
|   |                                  |         |                    | samprer mittais: 55       |                    |          |                           |            |                     |
|   | ELEMENTS BY ICP/MS (WATER)       |         |                    |                           |                    |          |                           |            |                     |
|   | Bureau Veritas ID                |         | ZSK984             | ZSK985                    | ZSK986             |          | ZSK987                    | Z          | 51988               |
|   | Sampling Date                    |         | 2024/07/15 12:27   | 2024/07/15 12:13          | 2024/07/15 11:33   |          | 2024/07/15 11:51          | 2          | 024/07/15 11:40     |
|   |                                  | UNITS   | 001-12215 HWY #4   | 002-189 CHAPEL ISLAND RD  | 003-50 BACKLAND RD | QC Batch | 004-34 NEW SUBDIVISION RD | QC Batch 0 | 05-95 MI'KMAWEY SCI |
|   | Metals                           |         |                    |                           |                    |          |                           |            |                     |
|   | 1LTotal Copper (Cu)              | ug/L    | 140                | 10                        | 120                | 9522083  | 15                        | 9522002 2  | 30                  |
|   | 1LTotal Lead (Pb)                | ug/L    | 3.8                | ND                        | ND                 | 9522083  | ND                        | 9522002 1  | 8                   |
|   |                                  |         |                    |                           |                    |          |                           |            |                     |
|   | RDL = Reportable Detection Limit | t       |                    |                           |                    |          |                           |            |                     |
|   | QC Batch = Quality Control Batch |         |                    |                           |                    |          |                           |            |                     |
|   | ND = Not Detected at a concentra | ation e | qual or greater th | an the indicated Detectio | n Limit.           |          |                           |            |                     |
|   |                                  |         |                    |                           |                    |          |                           |            |                     |
|   | Results relate only to the items | ested.  |                    |                           |                    |          |                           |            |                     |
|   |                                  |         |                    |                           |                    |          |                           |            |                     |
|   |                                  |         |                    |                           |                    |          |                           |            |                     |
|   |                                  |         |                    |                           |                    |          |                           |            |                     |
|   |                                  |         |                    |                           |                    |          |                           |            |                     |
|   |                                  |         |                    |                           |                    |          |                           |            |                     |
|   |                                  |         |                    |                           |                    |          |                           |            |                     |
|   |                                  |         |                    |                           |                    |          |                           |            |                     |
|   |                                  |         |                    |                           |                    |          |                           |            |                     |
| 9 |                                  |         |                    |                           |                    |          |                           |            |                     |
|   |                                  |         |                    |                           |                    |          |                           |            |                     |
|   | < > Result (1) GE                | NERAL   | COMMENTS           | QAQC +                    | :                  |          |                           |            | Þ                   |

### Building a data loop

| A                                                                   | В       | С                   | D                         | E                  | F        | G                         | н        | 1                    |
|---------------------------------------------------------------------|---------|---------------------|---------------------------|--------------------|----------|---------------------------|----------|----------------------|
|                                                                     |         |                     | Atlantic First Nations W  | ater Authority Inc |          |                           |          |                      |
| Bureau Veritas Job Number: C4L4720                                  |         |                     | Client Project #: COMPL   | ANCE - LEAD 2024   |          |                           |          |                      |
| Report Date: 2024/07/19                                             |         |                     | Site Location: POTLOTE    | r                  |          |                           |          |                      |
|                                                                     |         |                     | Your P.O. #: 2022-12      |                    |          |                           |          |                      |
|                                                                     |         |                     | Sampler Initials: SJ      |                    |          |                           |          |                      |
|                                                                     |         |                     |                           |                    |          |                           |          |                      |
| ELEMENTS BY ICP/MS (WATER)                                          |         |                     |                           |                    |          |                           |          |                      |
| Bureau Veritas ID                                                   |         | ZSK984              | ZSK985                    | ZSK986             |          | ZSK987                    |          | ZSK988               |
| ampling Date                                                        |         | 2024/07/15 12:27    | 2024/07/15 12:13          | 2024/07/15 11:33   |          | 2024/07/15 11:51          |          | 2024/07/15 11:40     |
|                                                                     | UNITS   | 001-12215 HWY #4    | 002-189 CHAPEL ISLAND RD  | 003-50 BACKLAND RD | QC Batch | 004-34 NEW SUBDIVISION RD | QC Batch | 005-95 MI'KMAWEY SCI |
| Metals                                                              |         |                     |                           |                    |          |                           |          |                      |
| 1L Total Copper (Cu)                                                | ug/L    | 140                 | 10                        | 120                | 9522083  | 15                        | 9522002  | 230                  |
| 1L Total Lead (Pb)                                                  | ug/L    | 3.8                 | ND                        | ND                 | 9522083  | ND                        | 9522002  | 1.8                  |
| QC Batch = Quality Control Batch<br>ND = Not Detected at a concentr | ation e | equal or greater th | nan the indicated Detecti | on Limit.          |          |                           |          |                      |
| Results relate only to the items                                    | ested   |                     |                           |                    |          |                           |          |                      |
|                                                                     |         |                     |                           |                    |          |                           |          |                      |
|                                                                     |         |                     |                           |                    |          |                           |          |                      |
|                                                                     |         |                     | Data                      |                    |          |                           |          |                      |
|                                                                     |         |                     |                           |                    |          |                           |          |                      |
|                                                                     |         |                     |                           |                    |          |                           |          |                      |
|                                                                     |         |                     |                           |                    |          |                           |          |                      |
|                                                                     |         |                     |                           |                    |          |                           |          |                      |

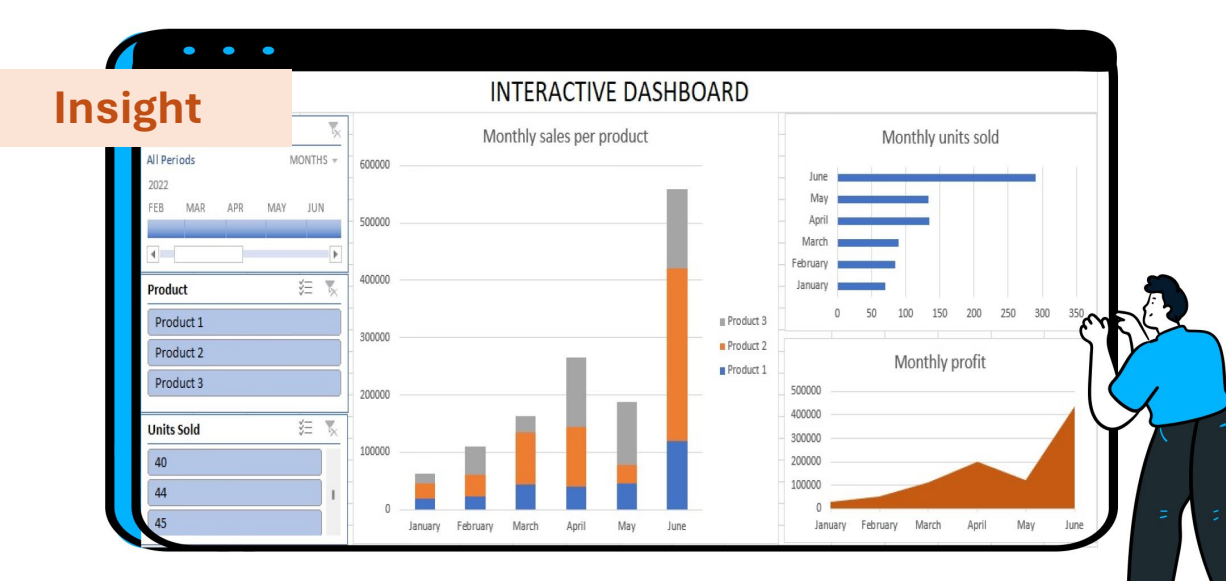

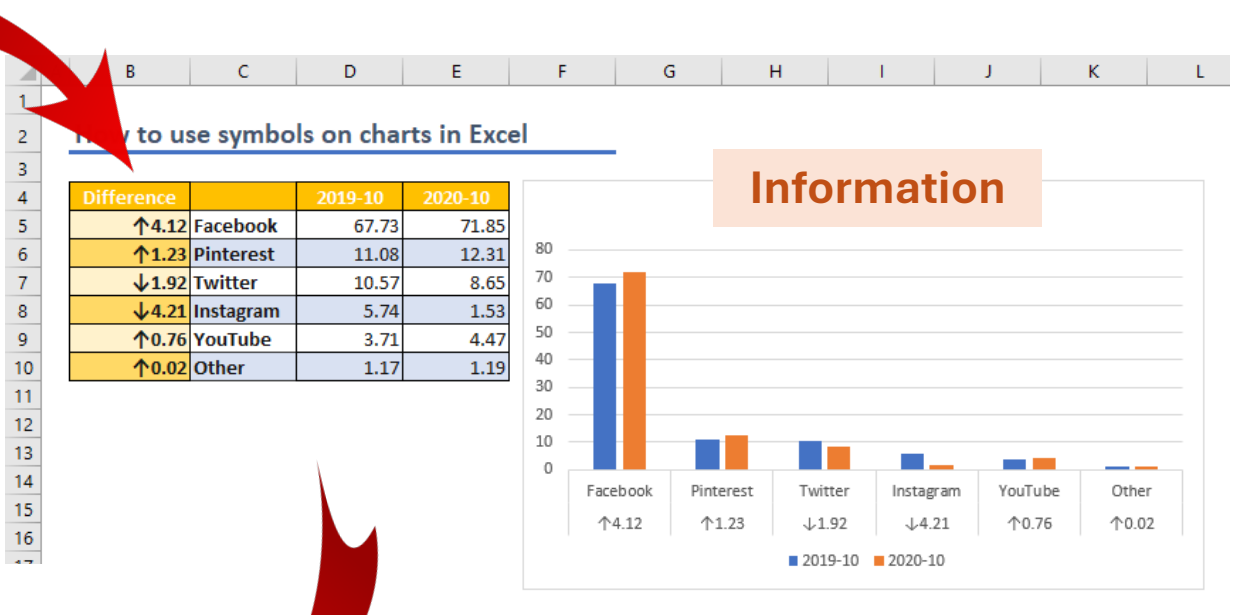

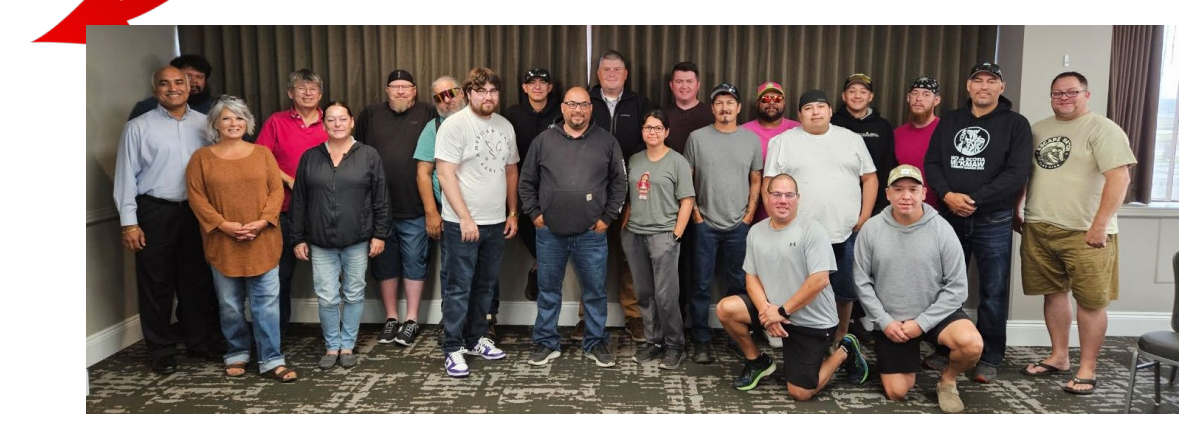

### **Requirements for Viewing Data Dashboards**

- Available on **laptop for viewing** (not yet available on phones)
- Access to internet
- A Microsoft account from AFNWA and access to PowerBI granted

#### Access the dashboard through the given link something like:

#### https://app.powerbi.com/groups/9698d934-c04c-4b6e-a96d-37c0b8c65653/reports/a3565f55-0c17-486b-bf4e-

9551849511eb/512fa93e6a74a60acae4?experience=power-bi

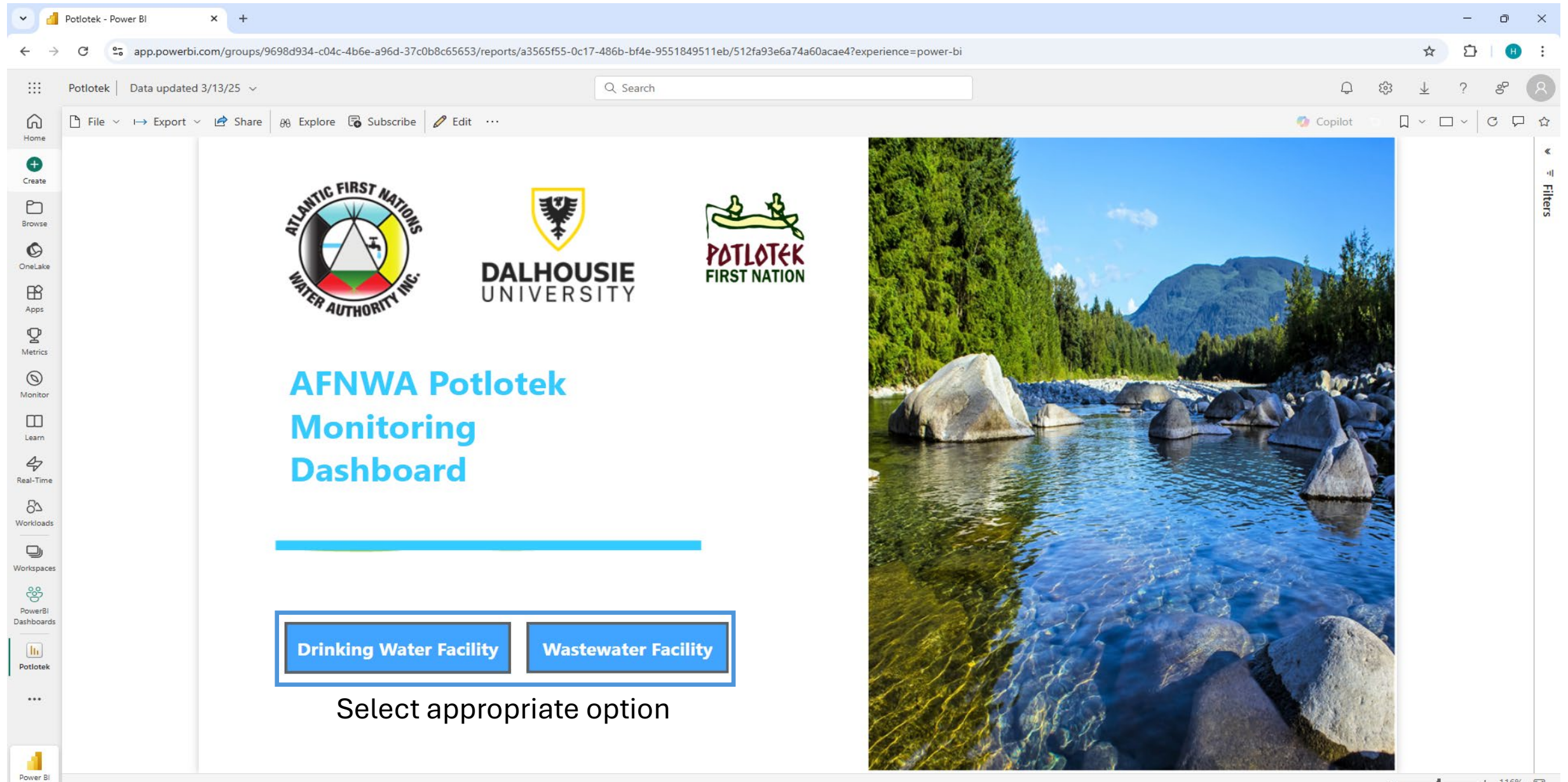

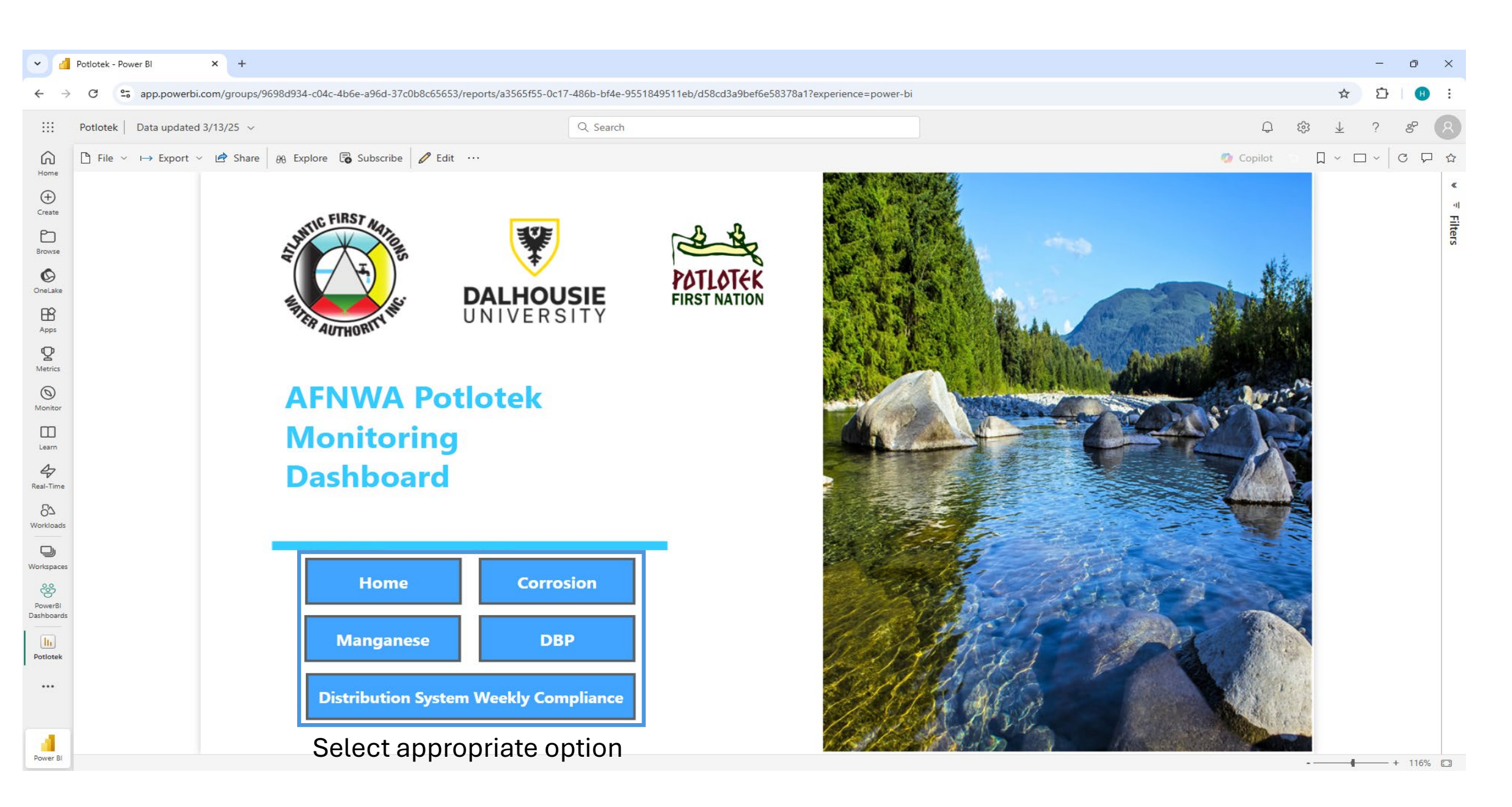

|                                                                                     | Change the                 | e dates to filter the                   |                                              | Select specific Sampling Points to filter |                                          |                           |  |  |  |  |
|-------------------------------------------------------------------------------------|----------------------------|-----------------------------------------|----------------------------------------------|-------------------------------------------|------------------------------------------|---------------------------|--|--|--|--|
| data to reflect only those dates                                                    |                            |                                         |                                              |                                           | the data to reflect only those locations |                           |  |  |  |  |
| Potlotek - Power Bl                                                                 | × +                        |                                         |                                              |                                           |                                          | - 0 X                     |  |  |  |  |
|                                                                                     | ai com/aroune/0608d024_c04 | a dhfa al Raffffff / raparts /a25       |                                              | 20250215af2avnarianca-nawar bi            |                                          | ~ <u>~</u> :              |  |  |  |  |
| app.powerb                                                                          | 5.com/groups/3030u334-co40 | 000000000000000000000000000000000000000 | 00100-0017-4000-0142-000104001120/0028849028 | abez 565 (Sallexperience-power-bi         |                                          |                           |  |  |  |  |
| III Potlotek Data update                                                            | ed 3/13/25 v               |                                         | Q Search                                     |                                           |                                          | Ç  ⊻ ? & 8                |  |  |  |  |
| $\bigcap_{\text{Home}}  \textcircled{P}  \text{File}  \lor  \mapsto  \text{Export}$ | ∽ 🖻 Share θθ Explore       | 🗟 Subscribe et alert 🧷 Edi              | it                                           |                                           |                                          | 😨 Copilot 🕤 🗍 🗸 🗖 🗸 🤂 🗘   |  |  |  |  |
| Create                                                                              |                            | Date 1/1/2023  12/31/20                 | Potlotek Drin                                | king Facility                             | Alkalinity Conductivity                  | → DALHOUSIE<br>UNIVERSITY |  |  |  |  |
| Browse                                                                              |                            | Date                                    | Alkalinity Sampling Point Name               | Date                                      | Conductivity Sampling Point Name         |                           |  |  |  |  |
| Onel ake                                                                            | Васк                       | Thursday May 25, 2023                   | 13.00 Schoolboard                            | Thursday May 25, 2023                     | 150.00 Schoolboard                       |                           |  |  |  |  |
|                                                                                     | Charts                     | Friday, July 07, 2023                   | 200.00 Lameman, Donna (255 Mountain          | Friday, July 07, 2023                     | 470.00 Lameman, Donna (255 Mountain      |                           |  |  |  |  |
| Apps                                                                                | Charts                     | Monday, August 28, 2023                 | 26.00 Potlotek WTP - Finished Water          | Monday, August 28, 2023                   | 200.00 Potlotek WTP - Finished Water     |                           |  |  |  |  |
| P                                                                                   | Alkalinity 9               | Monday, August 28, 2023                 | 31.00 Schoolboard                            | Monday, August 28, 2023                   | 200.00 Schoolboard                       |                           |  |  |  |  |
| Metrics                                                                             | Conductivity               | Monday, November 06, 2023               | 6.40 Potlotek WTP - Finished Water           | Monday, November 06, 2023                 | 130.00 Potlotek WTP - Finished Water     |                           |  |  |  |  |
| ( O )                                                                               |                            | Monday, November 06, 2023               | 15.00 Potlotek WTP - Raw                     | Monday, November 06, 2023                 | 77.00 Potlotek WTP - Raw                 |                           |  |  |  |  |
| Monitor                                                                             | pH & Temperature           | Thursday, December 07, 2023             | 23.00 Mike Marshall (Chapel Island Rd)       | Thursday, December 07, 2023               | 160.00 Mike Marshall (Chapel Island Rd)  |                           |  |  |  |  |
| III Select                                                                          |                            | Tuesday, December 12, 2023              | 26.00 Potlotek WTP - Finished Water          | Tuesday, December 12, 2023                | 140.00 Potlotek WTP - Finished Water     |                           |  |  |  |  |
| Learn pages to                                                                      | Alkalinity &               | Tuesday, December 19, 2023              | 23.00 Basque Gas Bar                         | Tuesday, December 19, 2023                | 160.00 Basque Gas Bar                    |                           |  |  |  |  |
| 🗢 pullup                                                                            | Conductivity Chart         | Tuesday, December 19, 2023              | 25.00 Potlotek WTP - Finished Water          | Tuesday, December 19, 2023                | 160.00 Potlotek WTP - Finished Water     |                           |  |  |  |  |
| Real-Time rolativo                                                                  |                            | Tuesday, December 19, 2023              | 37.00 Schoolboard                            | Tuesday, December 19, 2023                | 170.00 Schoolboard                       |                           |  |  |  |  |
|                                                                                     | pH & Temperature           | Monday, January 08, 2024                | 17.00 Basque Gas Bar                         | Monday, January 08, 2024                  | 150.00 Basque Gas Bar                    |                           |  |  |  |  |
| Workloads data and                                                                  | Cnart                      | Monday, January 08, 2024                | 18.00 Schoolboard                            | Monday, January 08, 2024                  | 160.00 Schoolboard                       |                           |  |  |  |  |
| 🕒 charts                                                                            |                            | Thursday, April 11, 2024                | 14.00 Basque Gas Bar                         | Thursday, April 11, 2024                  | 140.00 Basque Gas Bar                    |                           |  |  |  |  |
| workspaces                                                                          |                            | Thursday, April 11, 2024                | 14.00 Potlotek WTP - Finished Water          | Thursday, April 11, 2024                  | 150.00 Potlotek WTP - Finished Water     |                           |  |  |  |  |
| PowerBl                                                                             |                            | Thursday, April 11, 2024                | 15.00 Schoolboard                            | Thursday, April 11, 2024                  | 140.00 Schoolboard                       |                           |  |  |  |  |
| Dashboards                                                                          |                            | Tuesday, May 14, 2024                   | 16.00 Potlotek WTP - Finished Water          | Tuesday, May 14, 2024                     | 130.00 Potlotek WTP - Finished Water     |                           |  |  |  |  |
| h                                                                                   |                            | Tuesday, May 14, 2024                   | 16.00 Schoolboard                            | Tuesday, May 14, 2024                     | 130.00 Schoolboard                       |                           |  |  |  |  |
| Potlotek                                                                            |                            | Friday, July 05, 2024                   | 31.00 Basque Gas Bar                         | Friday, July 05, 2024                     | 160.00 Basque Gas Bar                    |                           |  |  |  |  |
|                                                                                     |                            | Friday, July 05, 2024                   | 31.00 Potlotek WTP - Finished Water          | Friday, July 05, 2024                     | 150.00 Potlotek WTP - Finished Water     |                           |  |  |  |  |
|                                                                                     |                            | Friday, July 05, 2024                   | 29.00 Schoolboard                            | Friday, July 05, 2024                     | 160.00 Schoolboard                       |                           |  |  |  |  |
|                                                                                     |                            |                                         |                                              |                                           |                                          |                           |  |  |  |  |
| Power Bl                                                                            |                            |                                         |                                              |                                           |                                          | •                         |  |  |  |  |

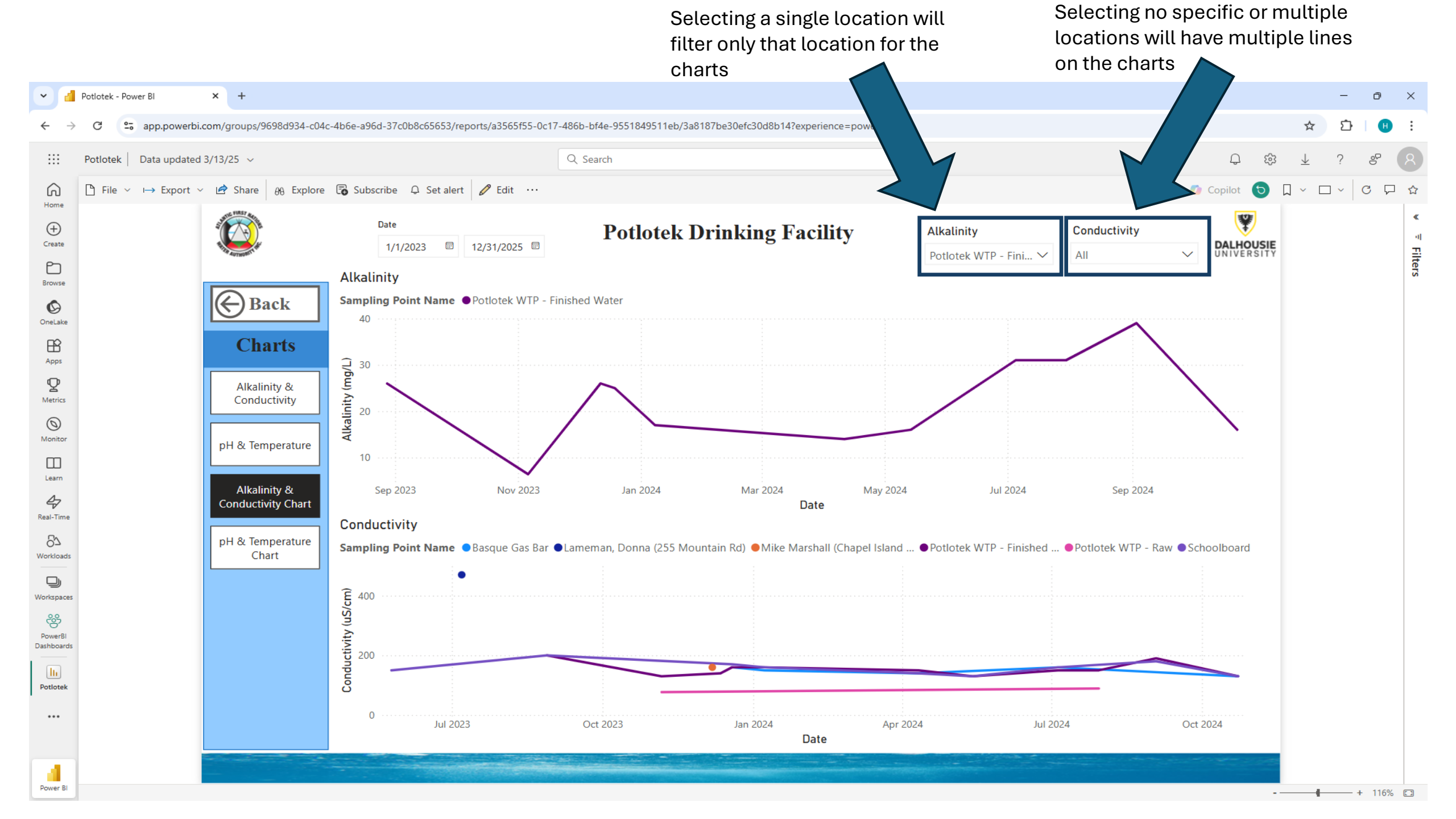

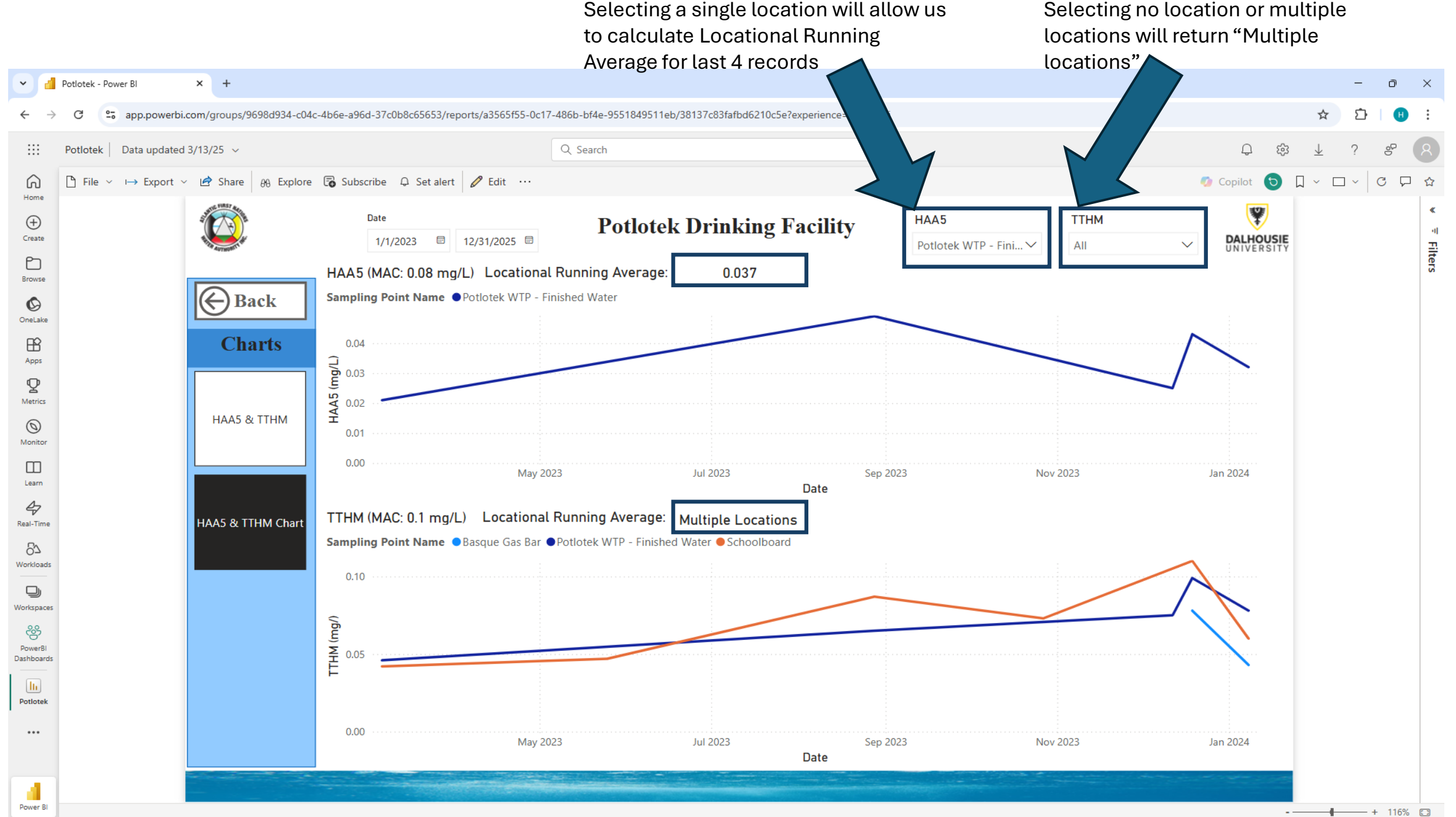

Charts can get messy! Data will collect over the years and with multiple locations it might get confusing, however these charts help us understand the trend and filter for any outliers

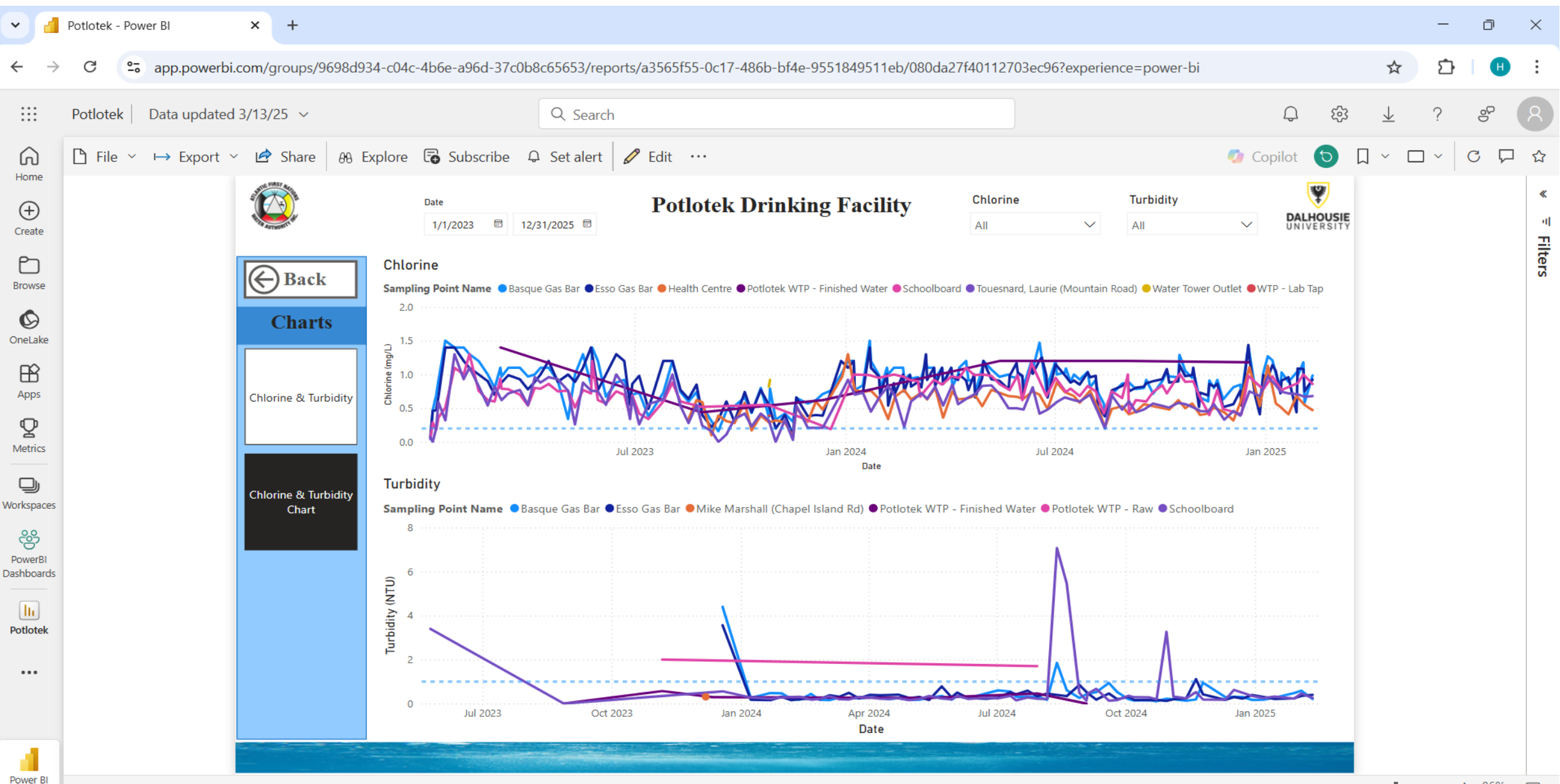

#### Moving to the wastewater facility

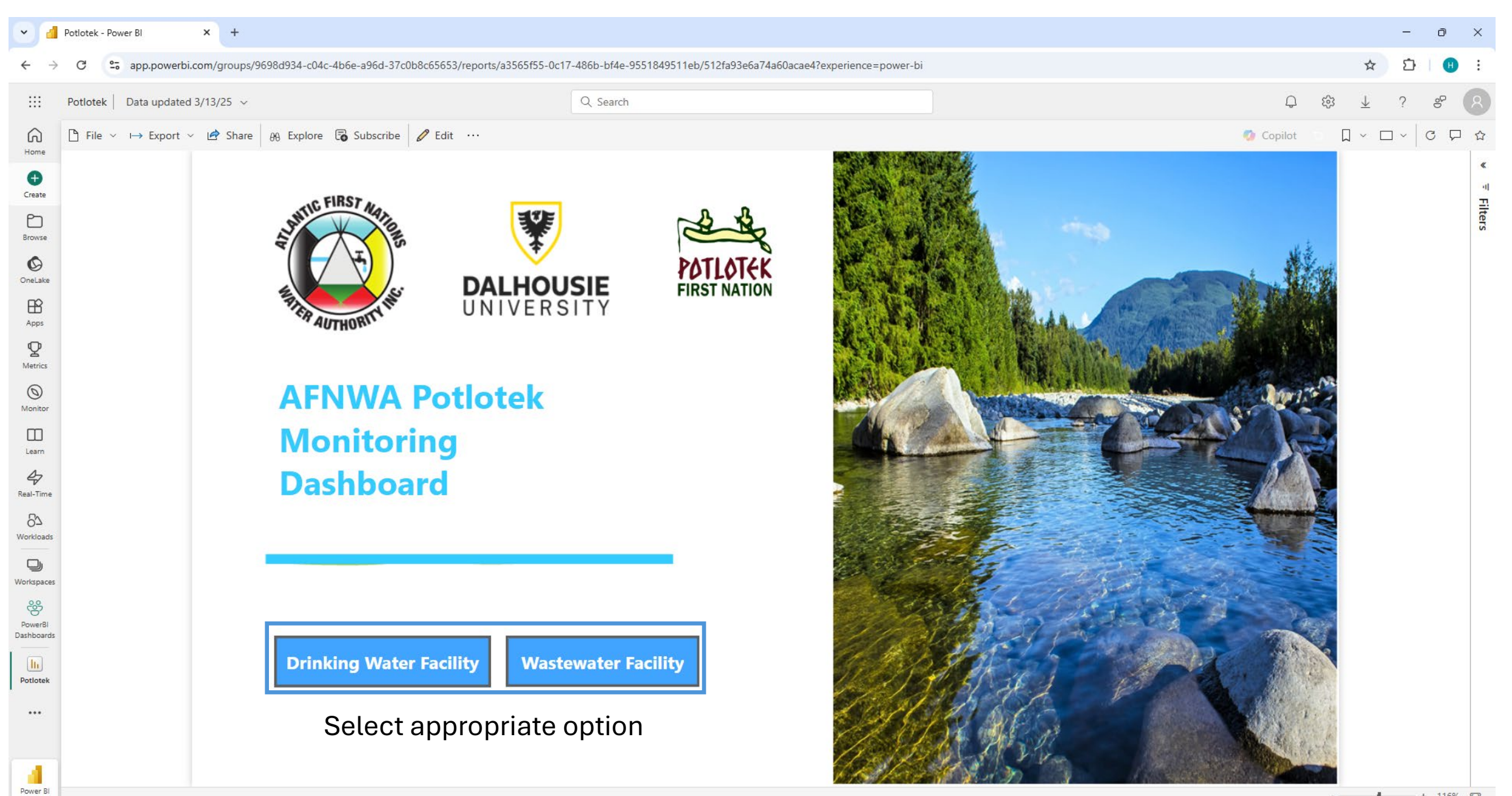

### Compliance % reflects the number of records that weren't missing or over the limit out of all the records

Power BI

| Potlotek - Power BI       | × +                                                                                                    |                           |                                                                                            |               |               |                      |                             |                      |                      |                             | - 0 ×                |
|---------------------------|----------------------------------------------------------------------------------------------------|---------------------------|--------------------------------------------------------------------------------------------|---------------|---------------|----------------------|-----------------------------|----------------------|----------------------|-----------------------------|----------------------|
| ← → C 😋 app.powerb        | i.com/groups/9698d9                                                                                                    | 4b6e-a96d-37c0b8c656      | 53/reports/a3565f55-0c17-486b-bf4e-                                                        | 9551849511eb, | /3eac2e84222  | 2230a64d24?experier  | nce=power-bi                |                      |                      |                             | ☆ ひ 🙂 :              |
| Potlotek Data updated     | d 3/13/25 🗸                                                                                                    |                           | Q Search                                                                                   |               |               |                      |                             |                      |                      | ද සි                        | ± ? ७ ႙              |
| G Pile ∨ → Export         | ∨ 🖻 Share   θθ Explo                                                                                                    | Subscribe Q Set           | alert 🖉 Edit \cdots                                                                        |               |               |                      |                             |                      |                      | 🕖 Copilot 🧿 🗍               | · □ · C ₽ ☆          |
| Home<br>Create            |                                                                                                    | Date<br>1/1/2023          | ■ 12/31/2025 ■                                                                             | Potlot        | ek Wa         | astewate             | er Facility                 | 7                    |                      | DALHOUSIE                   | ≪ <sup>च</sup> Filte |
| Browse<br>Source Conclase | Back                                                                                                    | CBOD<br>Compliance %      | Date<br>Wednesday, January 04, 2023                                                        | CBOD<br>5.10  | TSS (         | JIA Ammon            | ia Nitrogen as N pH<br>6.70 | H @150C Total F      | Phosphorous E.Coli   | pH<br>Compliance %          | 22                   |
| Apps                      | Charts                                                                                                    | 33%<br>0% 100%            | Monday, May 01, 2023<br>Friday, July 28, 2023                                              | 6.30<br>35.00 | 2.50<br>79.00 | 0.05<br>0.01         | 8.10<br>2.50                | 7.40<br>7.30         | 30.00                | 100%                        |                      |
| V<br>Metrics              | Table                                                                                                    | TSS<br>Compliance %       | Friday, October 13, 2023<br>Wednesday, November 01, 2023                                   | 6.50          | 22.00<br>2.00 | 0.03<br>0.01<br>0.20 | 2.70<br>12.00               | 7.21<br>7.30<br>7.70 | 0.20                 | Tot. Phosp.<br>Compliance % |                      |
| Monitor                   | CBOD & TSS                                                                                                    | 42%                       | Monday, January 08, 2024<br>Saturday, February 03, 2024<br>Wednesday, May 01, 2024         |               |               | 0.13<br>0.16<br>0.11 | 7.90<br>13.00<br>9.90       | 7.79<br>7.66<br>7.60 | 0.30                 | 0%                          |                      |
| Real-Time                 | UIA                                                                                                    | UIA<br>Compliance %       | Wednesday, August 07, 2024<br>Wednesday, November 13, 2024<br>Wednesday, February 19, 2025 | 13.00         | 8.00          | 4.30<br>0.11<br>0.11 | 0.03<br>9.70<br>9.70        | 7.42<br>7.64<br>7.64 | 1.10<br>0.20<br>0.20 | E.Coli<br>Compliance %      |                      |
| O.2<br>Workloads          | Ammonia Nitrogen 17% Red cells means there was no record for the date. Orange cells means there was no record for the date. |                           |                                                                                            |               |               |                      |                             |                      |                      | 17%                         |                      |
| Workspaces                | pH@150C                                                                                                    | Amm. Nit.<br>Compliance % | Grange                                                                                     |               |               |                      |                             |                      |                      | 0% 100%                     |                      |
| lin<br>Potlotek           | Total Phosphorous                                                                                                    | 8%                        |                                                                                            |               |               |                      |                             |                      |                      |                             |                      |
|                           | E.Coli                                                                                                    | 0% 100%                   |                                                                                            |               |               |                      |                             |                      |                      |                             |                      |
| 4                         |                                                                                                    |                           |                                                                                            | -             |               |                      |                             |                      |                      |                             |                      |

The charts are set to aggregate data quarterly, for CBOD and TSS the limit is 25 mg/L, the dashed blue signifies the limit, so if the bars exceed the line, then its over the limit

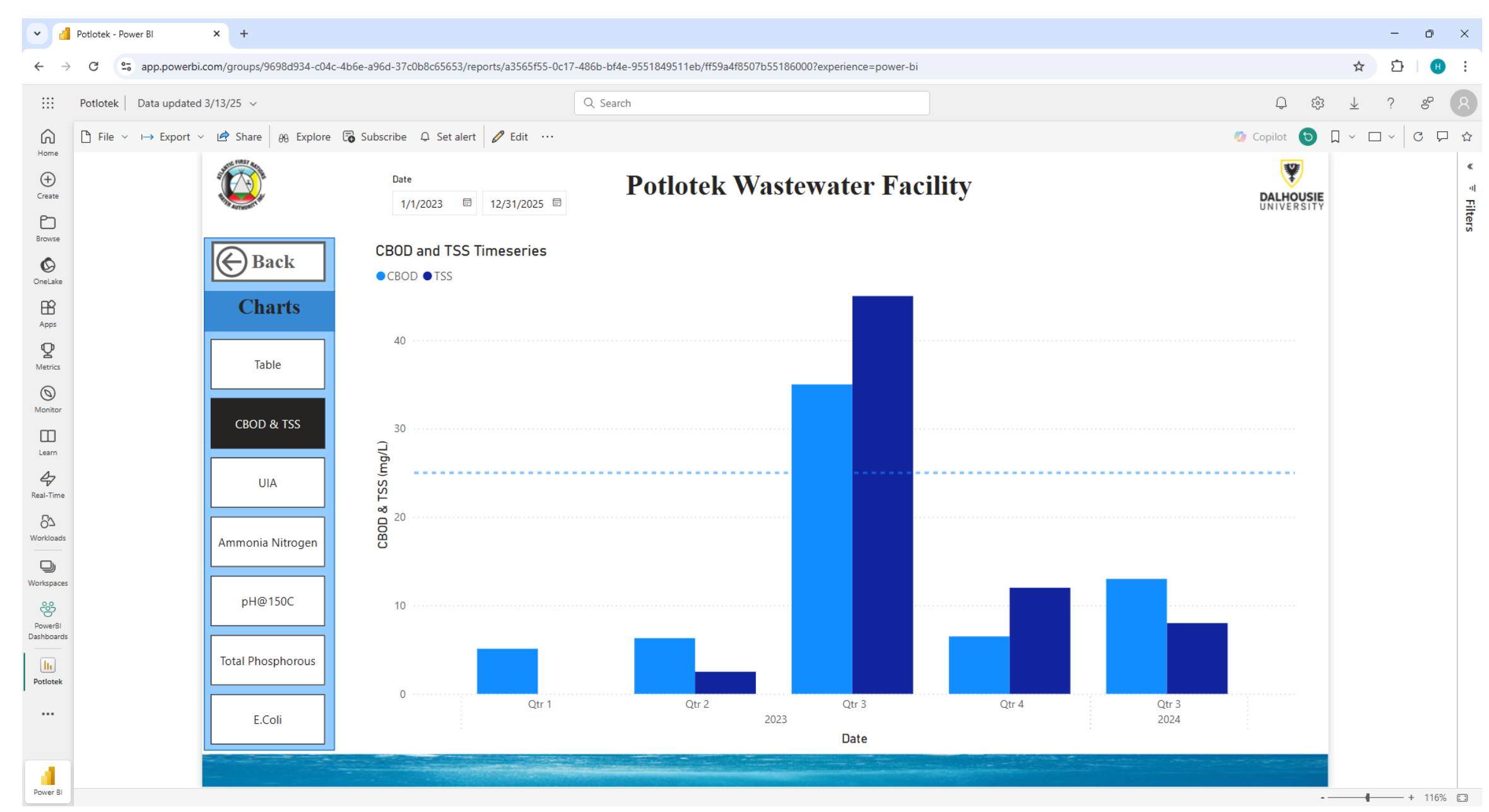

#### For UIA, Total Phosphorous and E.Coli, if the bar exceeds the limit denoted by dashed blue line

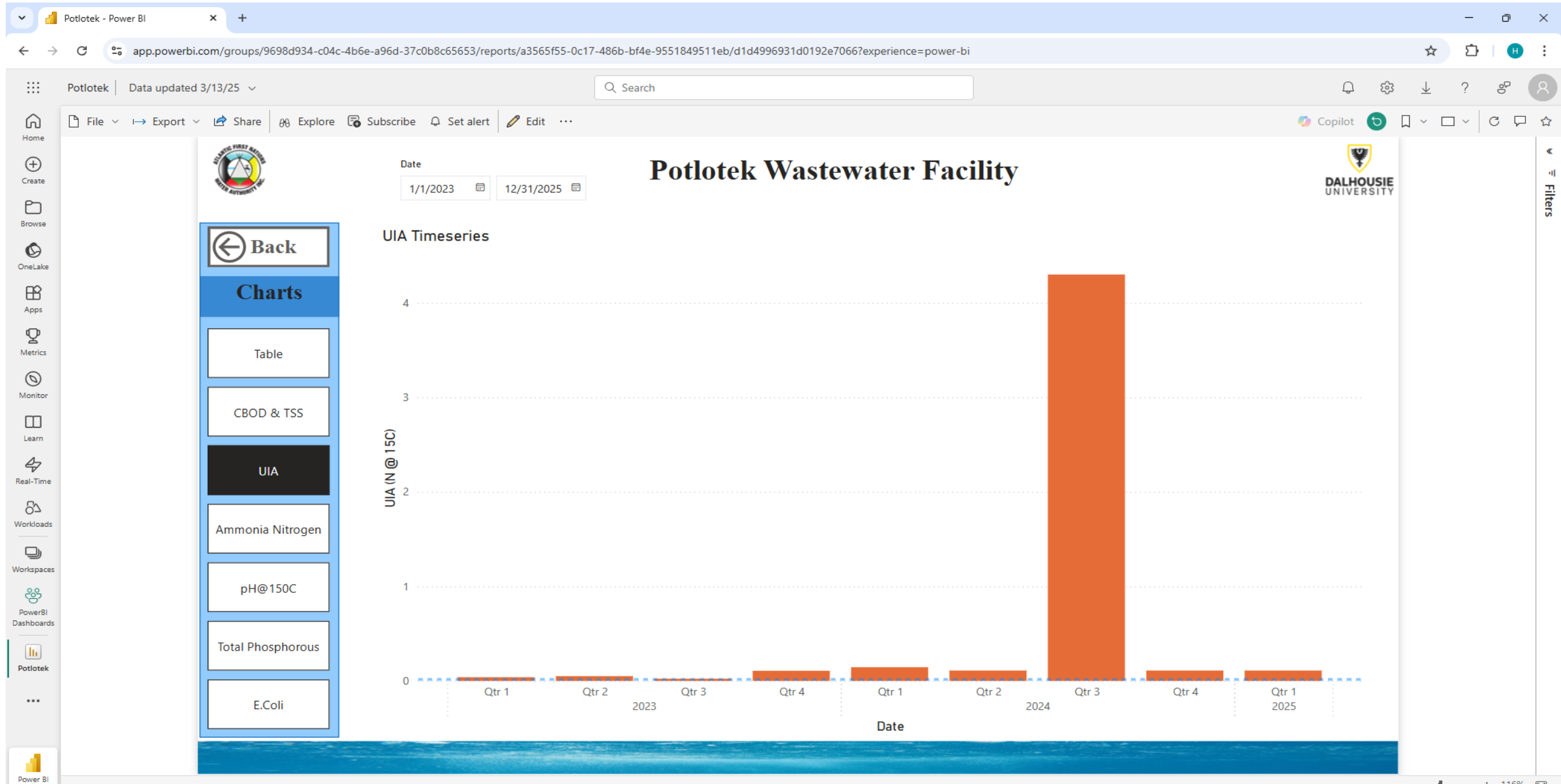

For Ammonia Nitrogen, it's a little complicated because the limits are different for different months, hence two different dashed blue lines, but for the bars a formula has been used associating the months with their limits and comparing them with the aggregate value, if it turns orange that means its in exceedance.

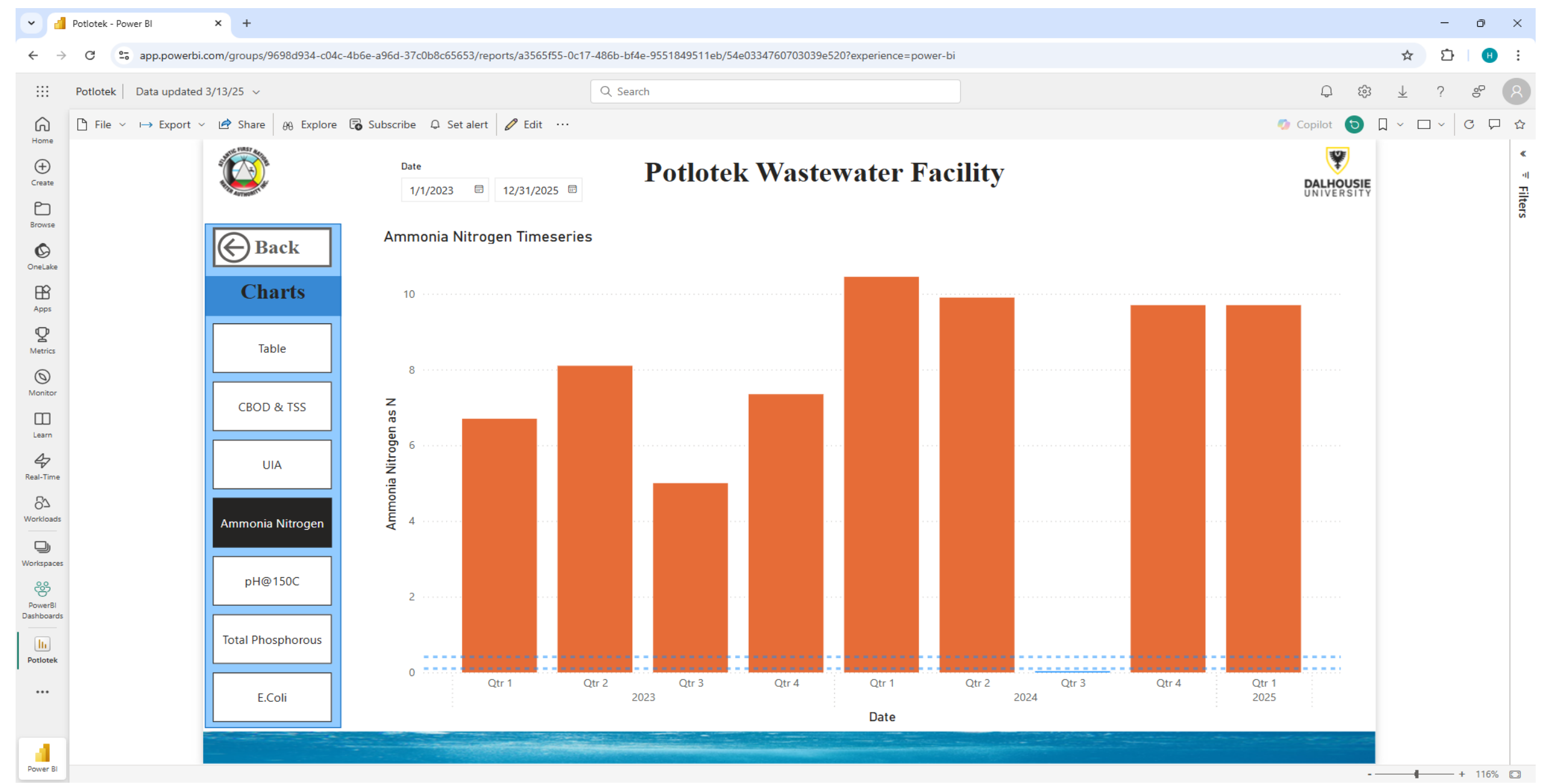

For pH, we need to operate within limits hence, the two dashed blue lines denote upper and lower limits. If its within limit it will be blue otherwise it will turn orange.

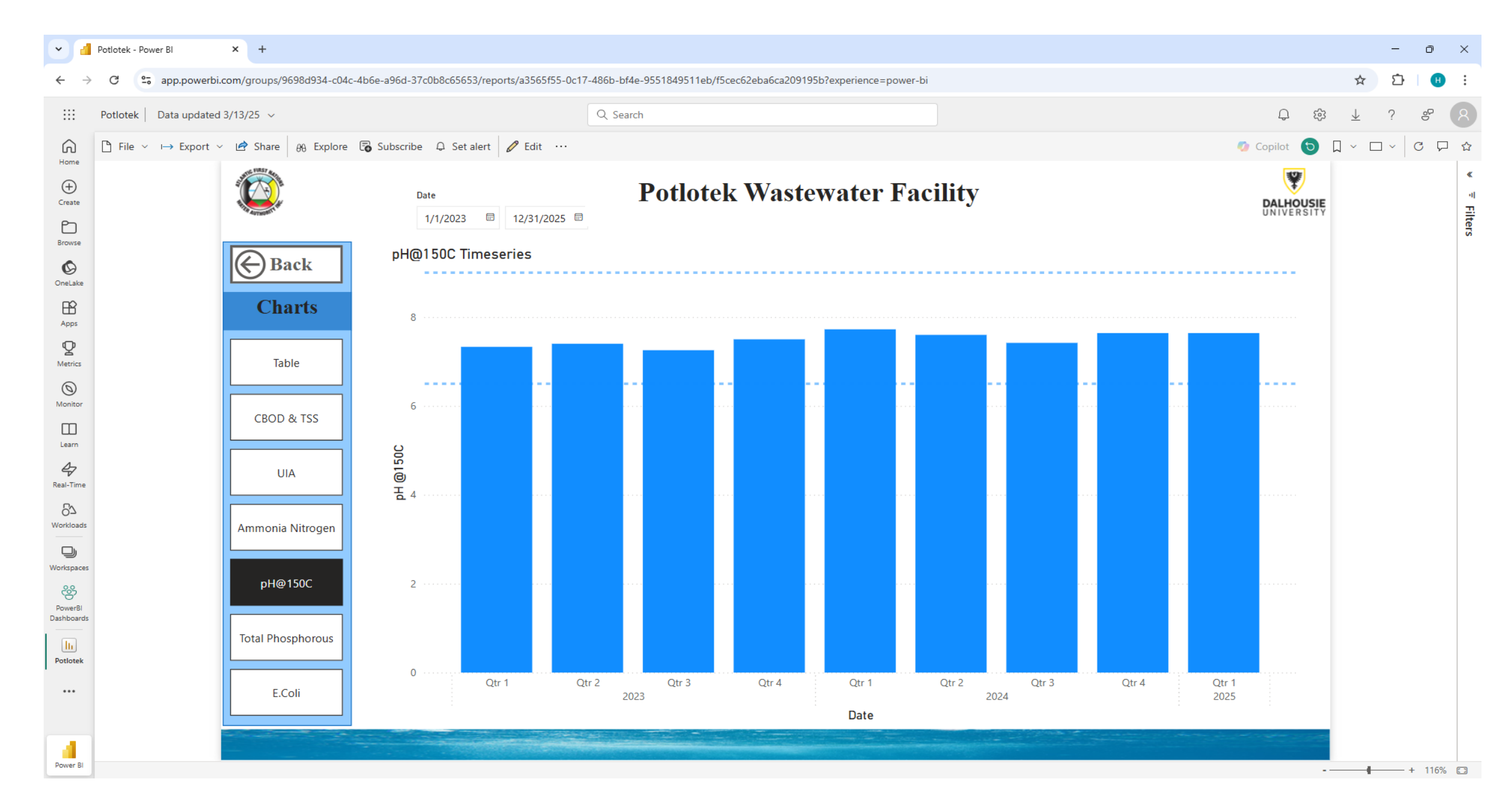

## **Next Steps!**

- We want to pilot this with some operators to get your feedback and ideas
- If you want to get access to your dashboard and receive training to begin using it, please let us know (or we'll randomly pick some of you)
- The pilot process will allow us to improve the dashboard user experience and build training modules for users

## Wela'lin!

# Woliwon!

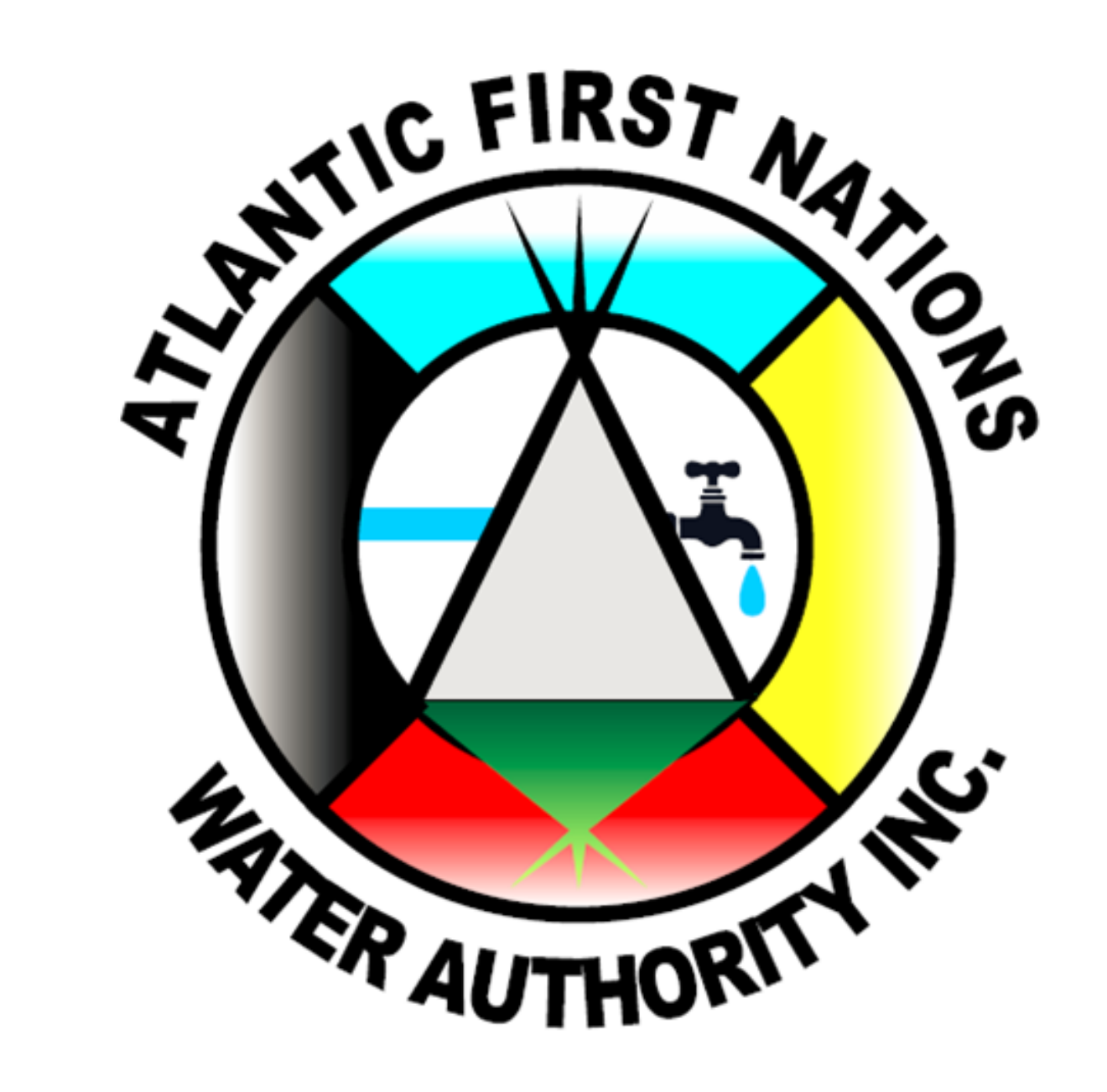